# LEARNING POWER BI PART IV

# POPULATION OF COUNTRIES DR. ALVIN ANG

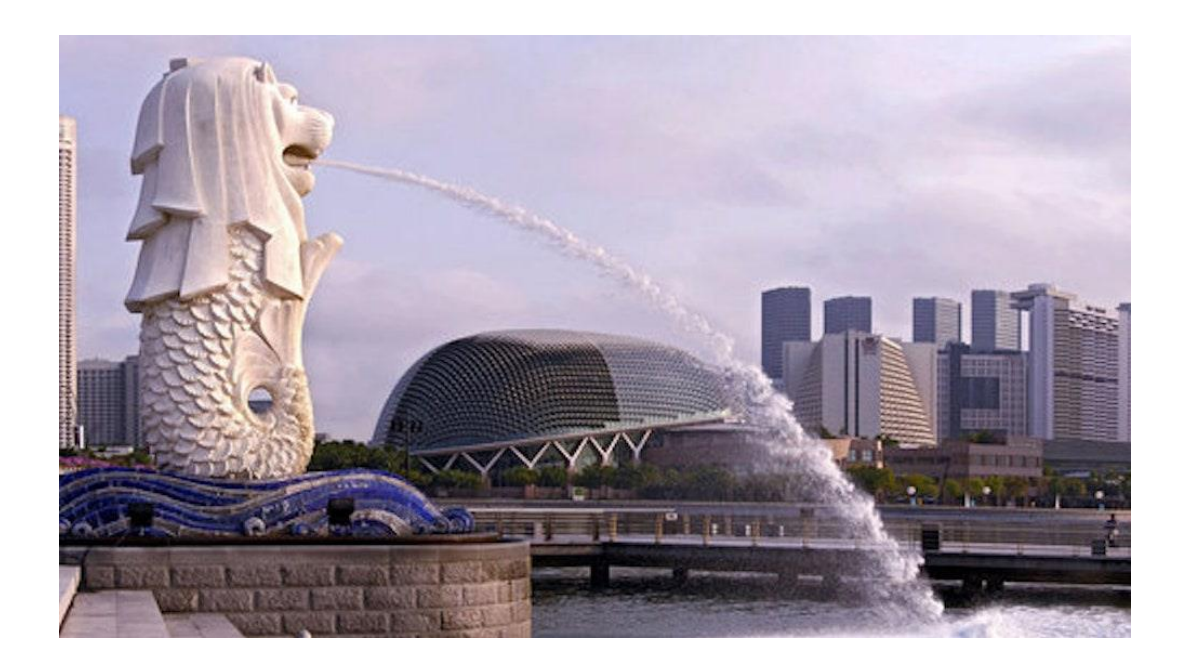

# **1** | P A G E

| I. C        | Set Data3                                                  |
|-------------|------------------------------------------------------------|
| Α.          | Get Data3                                                  |
| в.          | Convert .XLS to .XLSX                                      |
| C.          | Use Power Query to Change First Row as Header7             |
| D.          | Add 2 More Tables9                                         |
| Ε.          | Observe Autodetected Relationships11                       |
| II. C       | Treate a New Relationship16                                |
| <i>III.</i> | Draw a Map: World Population by Continent17                |
| Α.          | Setting Map Permission17                                   |
| В.          | Draw Map19                                                 |
| IV.         | Do a Filter for the Continent20                            |
| V. C        | 00 a Number Card of Entire World Population21              |
| VI.         | Do a Population by Country Table22                         |
| VII.        | Do a Top 20 Population by Country (horizontal bar chart)23 |
| VIII.       | Do a Vertical Bar Chart of World Population24              |
| IX.         | Do a Treemap of Continent's Populations25                  |
| Х. Р        | Publish                                                    |
| Abou        | t Dr. Alvin Ang                                            |

# **CONTENTS**

# **2** | P A G E

### I. GET DATA

https://www.alvinang.sg/s/Population-of-Countries.xls

Database

Azure

Other

Power Platform

Online Services

Certified Connectors Template Apps

#### Power BI WHAT'S NEW Take a look at what's new and improved in Power BI in this month's update. Desktop POWER BI BLOG 🥛 Get data Keep up to date with the latest news, resources, and updates from the Power BI team. 🐻 Recent sources Chandoo.pbix FORUMS Collaborate and share Visit the Power BI Forum to ask questions or interact with other users in the Power BI community. Sign in to publish your reports, access certified Den other reports datasets, and share insights on organizational TUTORIALS content in the Power BI service. Want to buy a Power BI license? Buy now X Get Data All Excel Workbook All Text/CSV File XML

JSON

Folder

PDF

Parquet

SharePoint folder 🥛 SQL Server database 🔕 Access database

Oracle database IBM Db2 database IBM Informix database (Beta) iBM Netezza Import data from IBM Netezza.

📦 SQL Server Analysis Services database

Cancel

#### A. GET DATA

# **3** | P A G E

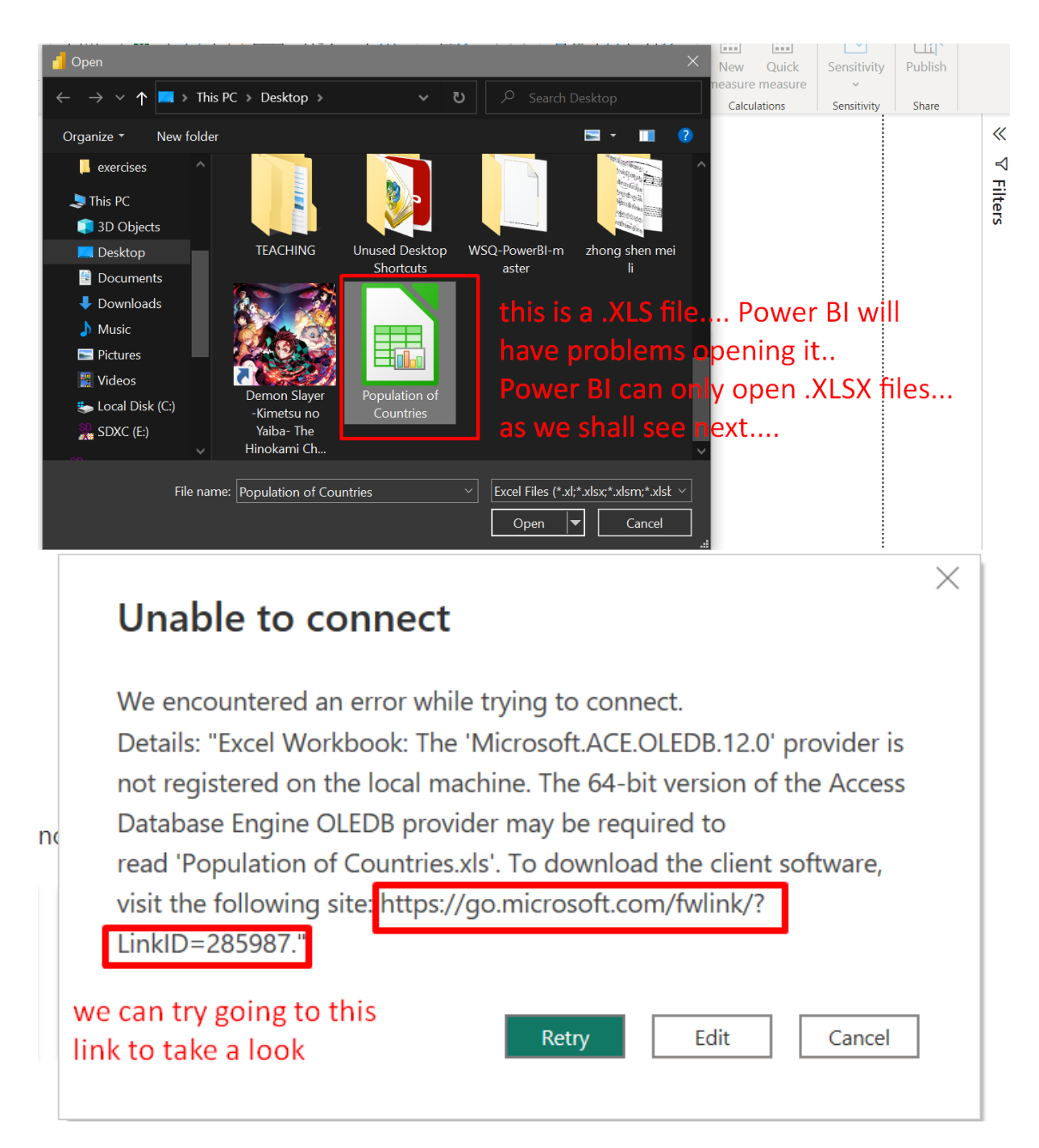

https://learn.microsoft.com/en-us/power-bi/connect-data/desktop-access-database-errors

# **4** | P A G E

#### B. CONVERT .XLS TO .XLSX

# Solution 3: Save the XLS file as XLSX

If the error occurs with an Excel 97-2003 XLS workbook, you can avoid using the Access Database Engine by opening the XLS file in Excel and saving it as an XLSX file.

this is the solution, change .XLS to .XLSX

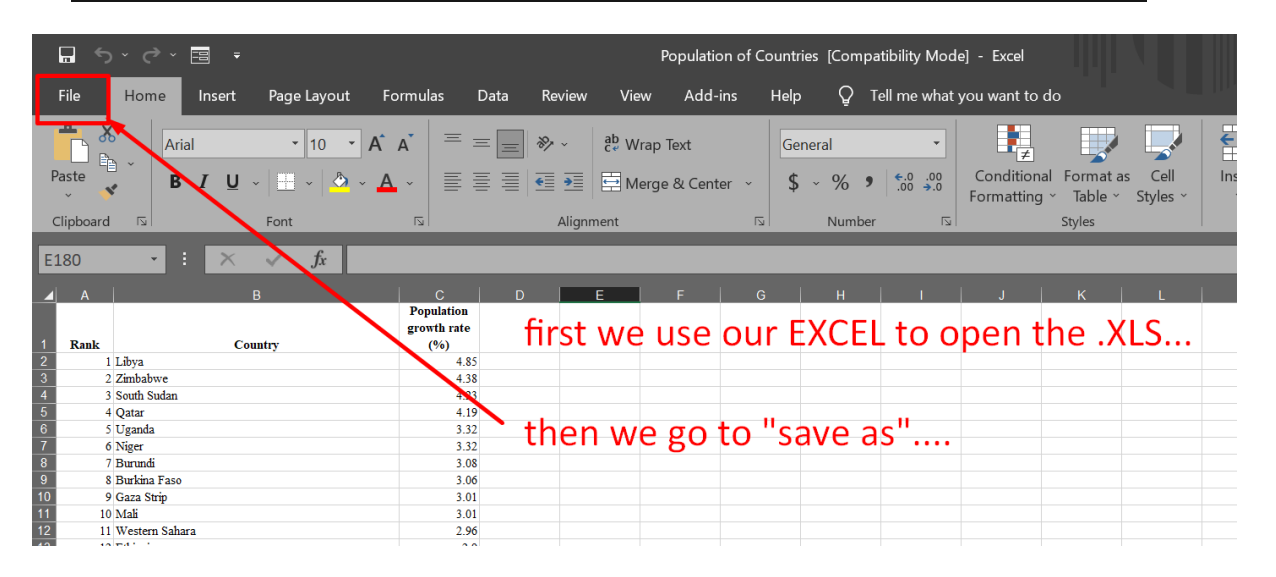

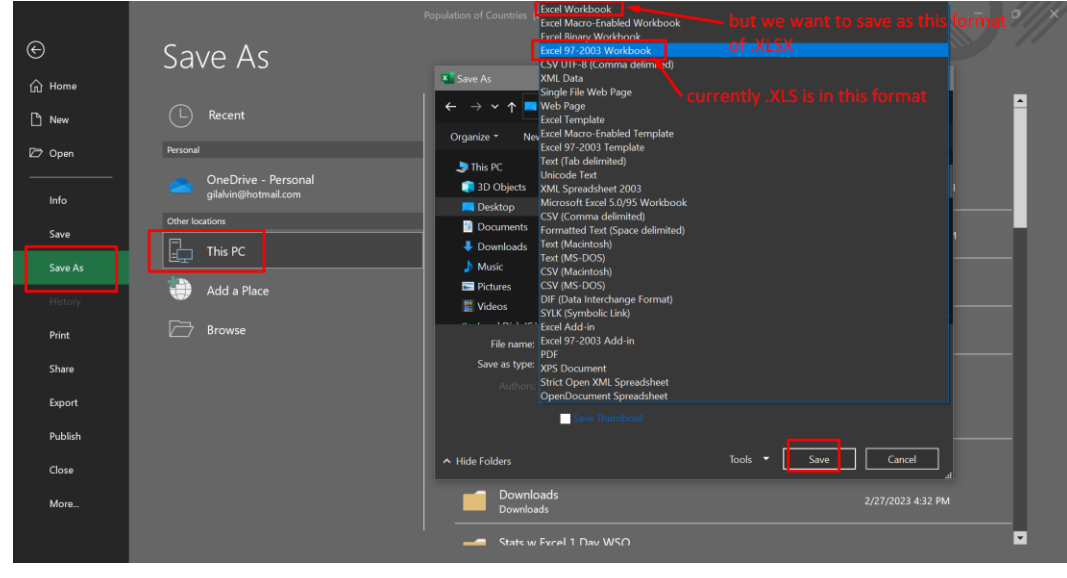

### 5 | P A G E

| ۵     | ର୍ଚ୍ଚ 🖓 Untitle          | d - Power Bl | Desktop     |                    |            | 2                           | Search                       |                                              |           |                             |        | Sign in 🍥 🐳                    | - ø            |
|-------|--------------------------|--------------|-------------|--------------------|------------|-----------------------------|------------------------------|----------------------------------------------|-----------|-----------------------------|--------|--------------------------------|----------------|
| File  | Home                     | Insert       | Modeling    | View               | Help       |                             |                              |                                              |           |                             |        |                                |                |
|       | X Cut                    | P            |             |                    | ta a       | n P                         |                              | 🧃 Open                                       |           |                             |        |                                | $\times$       |
| Paste | Сору                     | Get          | Excel D     | ata SQL            | Enter Data | verse Recent T              | ransform Refr                | $\leftarrow \rightarrow \checkmark \uparrow$ | 📙 « Des   | sk → building countries     |        |                                | tries po       |
|       | Format pain<br>Clipboard | ter data →   | workbook hu | b v Server<br>Data | data       | sources 🛩                   | data <del>v</del><br>Queries | Organize -                                   | New folde |                             |        | E • 🔳                          | 0              |
| lted  |                          |              |             |                    |            |                             |                              | exercises                                    |           | Name                        |        | Date modified                  | »              |
|       |                          |              |             |                    |            |                             |                              | 🎝 This PC                                    |           | Population of Countries     |        | 3/12/2023 12:14 F              | PM             |
| 68    |                          |              |             |                    |            |                             |                              | Desktop                                      | nts       |                             |        |                                |                |
|       |                          |              |             |                    |            | Add data                    | to your rout                 | 👃 Downloa                                    | ds        |                             |        |                                | <u>.</u>       |
|       |                          |              |             |                    | Onc        | e loaded, vour data         | will appear in               | 🎝 Music                                      |           |                             |        |                                | 24<br>17       |
|       |                          |              | Г           | _                  |            | ie iouueu, your uuu         | in oppear a                  | Pictures                                     |           |                             |        |                                |                |
|       |                          |              |             | ¢.                 |            | <b>1</b>                    |                              | Videos                                       | k (C)     |                             |        |                                | -              |
|       |                          |              |             |                    | -          |                             |                              | SDXC (E:)                                    |           |                             |        |                                |                |
|       |                          |              |             | Import data fr     | om Excel   | Import data from SQL Server | Paste data inte              |                                              |           | <                           |        |                                | > <sup>*</sup> |
|       |                          |              |             |                    |            | Get data fro                | m another sourc              | e                                            |           | me: Population of Countries | ~ Exce | el Files (*.xl;*.xlsx;*.xlsm;* | xlst ~         |
|       |                          |              |             |                    |            |                             |                              |                                              |           |                             |        | Open 🔻 Can                     |                |
|       |                          |              |             |                    |            |                             |                              |                                              |           |                             |        | Drill through                  |                |
|       |                          |              |             |                    |            |                             |                              |                                              |           |                             |        | Cross-report                   | Off            |
|       |                          |              |             |                    |            |                             |                              |                                              |           |                             |        | Keep all filters               | On O           |

# 6 | PAGE

|                                                                                                    |                                                                                                    | م<br>م                                                                                                    | Continent                                                                                                    | ts                                                                                                    |                                                   | Là                                                                                                    |
|----------------------------------------------------------------------------------------------------|----------------------------------------------------------------------------------------------------|----------------------------------------------------------------------------------------------------|----------------------------------------------------------------------------------------------------|----------------------------------------------------------------------------------------------------|---------------------------------------------------|----------------------------------------------------------------------------------------------------|
| Display Op                                                                                          | otions 👻                                                                                                    | æ                                                                                                    | Column1                                                                                                    | Column2                                                                                                    | Column3                                           |                                                                                                    |
| 🖌 📕 Po                                                                                              | pulation of Countries.xlsx [3]                                                                                                    |                                                                                                    | Continent                                                                                                    | Name                                                                                                    | Capital                                           |                                                                                                    |
|                                                                                                    | Continents                                                                                                    |                                                                                                    | Africa                                                                                                    | Algeria                                                                                                    | Algiers                                           | ^                                                                                                    |
|                                                                                                    |                                                                                                    |                                                                                                    | Africa                                                                                                    | Angola                                                                                                    | Luanda                                            |                                                                                                    |
|                                                                                                    | Growth Rate by Country                                                                                                    |                                                                                                    | Africa                                                                                                    | Benin                                                                                                    | Porto-Novo (c                                     | official) Cotono                                                                                                    |
|                                                                                                    | Population by Country                                                                                                    |                                                                                                    | Africa                                                                                                    | Botswana                                                                                                    | Gaborone                                          |                                                                                                    |
|                                                                                                    |                                                                                                    |                                                                                                    | Africa                                                                                                    | Burkina Faso                                                                                                    | Ouagadougou                                       |                                                                                                    |
|                                                                                                    |                                                                                                    |                                                                                                    | Africa                                                                                                    | Burundi                                                                                                    | Bujumbura                                         |                                                                                                    |
|                                                                                                    |                                                                                                    |                                                                                                    | Africa                                                                                                    | Cameroon                                                                                                    | Yaoundé                                           |                                                                                                    |
|                                                                                                    |                                                                                                    |                                                                                                    | Africa                                                                                                    | Cape Verde                                                                                                    | Praia                                             |                                                                                                    |
|                                                                                                    |                                                                                                    |                                                                                                    | Africa                                                                                                    | Central African Republic                                                                                                    | Bangui                                            |                                                                                                    |
|                                                                                                    |                                                                                                    |                                                                                                    | Africa                                                                                                    | Chad                                                                                                    | N'Djamena                                         |                                                                                                    |
|                                                                                                    |                                                                                                    |                                                                                                    | Africa                                                                                                    | Comoros                                                                                                    | Moroni                                            |                                                                                                    |
|                                                                                                    |                                                                                                    |                                                                                                    | Africa                                                                                                    | Congo (Congo-Brazzaville)                                                                                                    | Brazzaville                                       |                                                                                                    |
|                                                                                                    |                                                                                                    |                                                                                                    | Africa                                                                                                    | Côte d'Ivoire (Ivory Coast)                                                                                                    | Yamoussoukro                                      | o (official) Abic                                                                                                    |
|                                                                                                    |                                                                                                    |                                                                                                    | Africa                                                                                                    | Congo-Kinshasa                                                                                                    | Kinshasa                                          |                                                                                                    |
|                                                                                                    |                                                                                                    |                                                                                                    | Africa                                                                                                    | Djibouti                                                                                                    | Djibouti                                          |                                                                                                    |
|                                                                                                    |                                                                                                    |                                                                                                    | Africa                                                                                                    | Egypt                                                                                                    | Cairo                                             |                                                                                                    |
|                                                                                                    |                                                                                                    |                                                                                                    | Africa                                                                                                    | Equatorial Guinea                                                                                                    | Malabo                                            |                                                                                                    |
|                                                                                                    |                                                                                                    |                                                                                                    | Africa                                                                                                    | Eritrea                                                                                                    | Asmara                                            |                                                                                                    |
|                                                                                                    |                                                                                                    |                                                                                                    | Africa                                                                                                    | Ethiopia                                                                                                    | Addis Ababa                                       |                                                                                                    |
|                                                                                                    |                                                                                                    |                                                                                                    | Africa                                                                                                    | Gabon                                                                                                    | Libreville                                        | ~                                                                                                    |
|                                                                                                    |                                                                                                    |                                                                                                    | Africa                                                                                                    | Gambia                                                                                                    | Banjui                                            |                                                                                                    |
|                                                                                                    |                                                                                                    |                                                                                                    | <                                                                                                    | Load                                                                                                    | Transform Data                                    | a Cancel                                                                                                    |
| Untitled - Power Qu<br>tome Transform<br>lew Recent Ente<br>wore Sources - Dat                      | uery Editor<br>Add Column View Tools I<br>Add Source Amange Refresh<br>a settings Parameters Preview                                                                                                    | Help<br>Properties<br>Advanced Edit<br>Manage *                                                                                                    | or Choose Ref<br>Columns Colu                                                                                                    | Load                                                                                                    | Transform Data                                    | a Cancel<br>Merge Queries • E Text Analysics<br>Append Queries • ØVision<br>Combine Files ØXision                                                                                                    |
| Untitled - Power Qu<br>Home Transform                                                               | Add Column View Tools T<br>Add Column View Tools T<br>Data source Manage<br>parameters Parameters Preview                                                                                                    | Help<br>Properties<br>Advanced Edit<br>Manage *<br>Query                                                                                                    | or<br>Choose Rer<br>Columns* Colu<br>Manage Colu                                                                                                    | Load<br>The construction of the construction of the construction of                                                                                                    | Transform Data                                    | a Cancel<br>Merge Queries • E Text Analytics<br>Append Queries • Ø Vision<br>Combine Files<br>Combine Al Insights                                                                                                    |
| Untitled - Power Qu<br>forme Transform<br>lever Recent Entr<br>new Query<br>]                       | uery Editor<br>Add Column View Tools I<br>Pata source Manage Refresh<br>pata Source Parameters Preview<br>Data Source Trans                                                                                                    | Help<br>The Properties<br>Advanced Edit<br>Manage *<br>Query<br>SformColumnType                                                                                                    | or Columns* Colu<br>Manage Colu                                                                                                    | Load<br>Nove<br>Nove<br>Keep Remove<br>Reduce Rows<br>Reduce Rows<br>Reduce Rows<br>Reduce Rows<br>Reduce Rows<br>Reduce Rows<br>Sort<br>Data Type: A<br>Split<br>Column " by<br>Transform<br>heet,{{"Column1", type text}, {"Column2", type text}                                                                                                    | rry *<br>Row as Headers *<br>Values<br>ext), ~    | A Cancel  Merge Queries  A Papend Queries  A Papend Queries  A Azure Machine  Combine Al Insights  Query Settings                                                                                                    |
| Untitled - Power Qu<br>forme Transform<br>leve Recent Entr<br>New Query<br>] <b>¢</b><br>ents       | uery Editor       Add Column     View     Tools       Image: Data source     Manage     Refresh       Data Source     Parameters     Preview       Data Source     Parameters     Preview       Image: Data Source     Parameters     Preview       Image: Data Source     Parameters     Preview       Image: Data Source     Parameters     Preview       Image: Data Source     Parameters     Image: Data Source                                                                                                    | Help<br>Properties<br>Advanced Edit<br>Manage *<br>Query<br>sformColumnType<br>: Column2                                                                                                    | or<br>Choose Rer<br>Columns * Colu<br>Manage Colu<br>es(Continents_SI                                                                                                    | Load<br>Nover Streep Remove<br>Remove Rows<br>Reduce Rows<br>Reduce Rows<br>Reduce Rows<br>Reduce Rows<br>Reduce Rows<br>Return 1, type text), ("Column2", type text)<br>plant 1/per A<br>Split Group<br>Column " By<br>Transform<br>heet,{("Column1", type text), ("Column2", type text)                                                                                                    | ry *<br>Row as Headers *                          | A Cancel  Arrend Cancel  Arrend Can                                                                                                    |
| Untitled - Power Qu<br>dome Transform                                                               | uery Editor       Add Column     View     Tools       Image: Tools and source     Image: Tools and source       Image: Tools and source     Parameters       Image: Tools and source     Parameters       Image: Tools and source     Tools and source       Image: Tools and source     Parameters       Image: Tools and source     Tools and source       Image: Tools and source     Tools and source       Image: Tools and source     T                                                                                                    | Help<br>The Properties<br>Advanced Edit<br>Manage *<br>Query<br>sformColumnType<br>Column2                                                                                                    | or<br>Choose Rer<br>Columns* Colu<br>Manage Colu<br>es(Continents_SI<br>v Alc Ce<br>Capital                                                                                                    | Load<br>move Keep Remove<br>mms* Reserve<br>Reduce Rows*<br>Reduce Rows*<br>Reduce Rows<br>Soft Group<br>Load Type: A<br>Soft Group<br>Load Type: A<br>Soft Group<br>Soft Group<br>Soft                                                                                                    | ry •<br>Row as Headers •<br>Values<br>ext), •     | A Cancel  A Merge Queries  A peend Queries  A peend Queries  A vare Machine Combine A Insights  Query Settings  A ROPERTIES Name Contineents                                                                                                    |
| Untitled - Power Qu<br>forme Transform<br>Wew Recent Entr<br>New Query<br>] <b>¢</b><br>ents        | uery Editor       Add Column     View     Tools       Image: Top State Source     Manage: Top State Source       Data Sources     Parameters       Data Sources     Parameters       Image: Top State Source     Preview       Image: Top State Source     Manage: Top State Source       Image: Top State Source     Parameters       Image: Top State Source     Parameters       Image: Top State Source     Parameters       Image: Top State Source     Parameters       Image: Top State Source     Parameters       Image: Top State Source     Parameters                                                                                                    | Help<br>Properties<br>Advanced Edit<br>Manage *<br>Query<br>sformColumnType<br>column2                                                                                                    | or<br>Choose Ret<br>Columes Colu<br>Manage Colu<br>Manage Colu<br>es(Continents_SI<br>Copital<br>Algiers<br>Luardet                                                                                                    | Load<br>move Keep Remove<br>mms* Reserver<br>Reduce Rows*<br>Reduce Rows*<br>Reduce Rows*<br>Reduce Rows*<br>Reduce Rows*<br>Soft Group<br>Load Type: A<br>Soft Group<br>Load Type: A<br>Soft Group<br>Soft Group<br>Load Type: A<br>Soft Group<br>Load Type: A<br>S                                                                                                    | ny •<br>Row as Headers •<br>Values<br>ext), •     | Cancel Cancel C                                                                                                    |
| Untitled - Power Qu<br>forme Transform<br>leve Recent Entr<br>New Query<br>] <b>¢</b><br>ents       | uery Editor       Add Column     View     Tools       Image: Settings     Image: Settings     Image: Settings       Data source     Parameters •     Preview       Data Sources     Parameters •     Image: Settings       Image: Settings     Image: Settings     Image: Settings       Image: Settings     Parameters •     Image: Settings       Image: Settings     Image: Settings     Image: Settings       Image: Settings     Image: Settings     Image: Settings       Image: Settings     Image: Settings     Image: Settings       Image: Settings     Image: Settings     Image: Settings       Image: Settings     Image: Settings     Image: Settings       Image: Settings     Image: Settings     Image: Settings       Image: Settings     Image: Settings     Image: Settings       Image: Settings     Image: Settings     Image: Settings       Image: Settings     Image: Settings     Image: Settings       Image: Settings     Image: Settings     Image: Settings       Image: Settings     Image: Settings     Image: Settings       Image: Settings     Image: Settings     Image: Settings       Image: Settings     Image: Settings     Image: Settings       Image: Settings     Image: Settings     Image: Settings                                                                                                    | Help<br>Advanced Edit<br>Manage *<br>Query<br>sformColumnType<br>a<br>a                                                                                                    | or<br>Choose Rer<br>Columns Colu<br>Manage Colur<br>es (Continents_SI<br>© APc Ce<br>Capital<br>Algiers<br>Luandu<br>Porto-                                                                                                    | Load<br>move , Keep Remove<br>mms* Resuse Remove<br>Reduce Rows* Sort Sort Juge Firs<br>Reduce Rows* Sort Transform<br>heet,{{"Column", type text}, {"Column2", type text}, {"Column2", type text}<br>heet,{{"Column1", type text}, {"Column2", type text}<br>a                                                                                                    | ny •<br>Row as Headers •<br>Values<br>ext), •     | a Cancel<br>Merge Queries • Text Analytics<br>Append Queries • Ovision<br>Combine Al Insights<br>Query Settings<br>A PROPERTIES<br>Name<br>Continents<br>All Properties                                                                                                    |
| Untilled - Power Qu<br>dome Transform<br>Wew Recent Entr<br>New Query<br>] <b>¢</b><br>ents         | uery Editor         Add Column       View       Tools         Image: Settings       Parameters       Refrech         Data source       Parameters       Preview         Data Sources       Parameters       Preview         Data Sources       Parameters       Preview         Data Sources       Parameters       Preview         Mc Column1       Preview       Preview         Image: Copy Entire Table       Mc Column.       Preview         Image: Add Column From Examples       Invoke Custom Function       Invoke Custom Function                                                                                                    | Help<br>Properties<br>Advanced Edit<br>Manage *<br>Query<br>formColumnType<br>columnZ<br>a<br>a<br>a<br>a<br>a                                                                                                    | Chose Rer<br>Columns Colu<br>Manage Colu<br>Manage Colu<br>Algiers<br>Luandu<br>Porto-<br>Porto-<br>Gabori                                                                                                    | Load<br>move , Keep Remove<br>mose , Keep Remove<br>Reduce Rows , Soft , Group J, Replace<br>Reduce Rows , Soft , Column * By J, Replace<br>Transform<br>heet,{{"Column1", type text}, {"Column2", type t<br>s a<br>Novo (official] Cotonou (seat of government)<br>one                                                                                                    | ny •<br>Row as Headers •<br>Values<br>ext), •     | a Cancel<br>Merge Queries • E Text Analytics<br>Append Queries • © Vision<br>Combine Files<br>Query Settings<br>A PROPERTIES<br>Name<br>Continents<br>All Properties<br>A PROPERTIES<br>Name<br>Continents<br>All Properties<br>A PROPERTIES<br>Name<br>Continents<br>All Properties<br>Continents<br>Continents                    |
| Untitled Power Qu<br>forme Transform<br>Wew Recent Enter<br>New Query<br>] ¢                        | uery Editor<br>Add Column View Tools I<br>Data source Manage<br>parameters Data Source Parameters<br>Data Source Parameters<br>Parameters<br>Manage Refresh<br>Pereiew<br>Data Source Parameters<br>Refresh<br>Pereiew<br>Parameters<br>Refresh<br>Pereiew<br>Parameters<br>Refresh<br>Pereiew<br>Refresh<br>Pereiew<br>Refresh<br>Refresh<br>Pereiew<br>Refresh<br>Refresh<br>Refresh<br>Refresh<br>Pereiew<br>Refresh<br>Refresh<br>Refresh<br>Pereiew<br>Refresh<br>Refresh | Help<br>Properties<br>Advanced Edit<br>Manage *<br>Query<br>ColumnType<br>columnType<br>a<br>a<br>a<br>a<br>a<br>a<br>a<br>a<br>a<br>a<br>a<br>a<br>a                                                                                                    | Choose Rer<br>Columns* Colu<br>Manage Colu<br>es(Continents_SI<br>V APc Co<br>Capital<br>Algiers<br>Luandi<br>Porto-<br>Gabori<br>Ouaga                                                                                                    | Load<br>move<br>move<br>move<br>move<br>move<br>keep, Remove<br>Rows * Rows *<br>Rows * Rows *<br>Rows *<br>Rows * | rry •<br>Row as Headers •<br>Values<br>ext), •    | a Cancel  Cancel  Arry Queries  Append Queries  Append Queries  Append Queries  A Arry Machine Combine  Combine  A Insights  A PROPERTIES Name Continents AI Properties  A PPOPERTIES Name Continents AI Properties  A PPOPERTIES Source Navivation                                                                                                    |
| Untitled - Power Qu<br>forme Transform<br>iew Recent Entr<br>New Query<br>] C<br>ents               | Jery Editor         Add Column       View       Tools         Data source       Manage       Refresh         Data Source       Parameters*       Preview         Data Source       Parameters*       Table. Trans         Vec Column1       Model       Refresh         Sources       Parameters*       Refresh         Manage       a       Table. Trans         Vec Column1       Refresh       Refresh         Model       Add Column From Examples       Novke Custom Function         Add Conditional Column       Add Index Column       Add Index Column                                                                                                    | Help  Properties  Advanced Edit  Manage *  Query  columnType  columnType  a a a a a a a a a a a a a a a a a a                                                                                                    | Choose Rer<br>Columns' Colu<br>Manage Colu<br>es (Continents_S)<br>Capita<br>Algiers<br>Luand,<br>Porto-<br>Ouaga<br>Bujum                                                                                                    | Load  Weep Remove move move Rows- Rows- Rows- Sort Load  Data Type: A  Gumenter Sort Column * By Column * By Colum                                                                                                    | ry *<br>t Row as Headers *<br>Values<br>ext), ~   | a Cancel<br>Merge Queries → Ent Analytics<br>Append Queries → O Vision<br>Combine Files<br>Query Settings<br>Azure Machine<br>Combine Al Insights<br>Query Settings<br>Azure Machine<br>Continents<br>All Properties<br>All Properties<br>All Properties<br>All Properties<br>All Properties<br>Constants<br>All Properties<br>Constants<br>All Properties<br>Constants<br>All Properties<br>Constants<br>Constants<br>All Properties<br>Constants<br>Constants<br>Constan |
| Untilled - Power Qu<br>forme Transform<br>iew Recent Ente<br>New Query<br>] <b>ć</b><br>ents        | Juery Editor         Add Column       View       Tools         Data source       Manage       Refresh         Data source       Parameters       Refresh         Data Source       Parameters       Refresh         Data Source       Parameters       Refresh         Data Source       Parameters       Refresh         Data Source       Parameters       Refresh         Data Source       Parameters       Refresh         Data Source       Parameters       Refresh         Data Source       Parameters       Refresh         Data Source       Parameters       Refresh         Data Source       Parameters       Refresh         Data Sources       Parameters       Refresh         Data Sources       Parameters       Refresh         Copy Entire Table       Data Sources       Refresh         Add Column Forto       Samples       Nobe Column         Add Conditional Column       Add Index Column       Add Index Column         Add Index Column       Choose Columns       Refresh         Refresh       Parameters       Parameters       Refresh                                                                                                    | Help  Properties  Advanced Edit  Manage *  Query  CournocolumnType  Column2  a a a a a a a a a a a b b b b b b b b                                                                                                    | or<br>Choose Rer<br>Colums* Colu<br>Manage Colu<br>es (Continents_S)<br>Algiers<br>Luandi<br>Porto-<br>Gabor<br>Gabor<br>Duaga<br>Bujum<br>Praia                                                                                                    | Load<br>work Keep Remove Rows Sort Sort Transform<br>Reduce Rows Sort Sort Transform<br>heet,{{"Column1", type text}, {"Column2", type text}, {"Column3", type text}, {"Column3", type text}, deficient content content c                                                                                                    | ny *<br>t Row as Headers *<br>Values<br>ext }, ~  | a Cancel  Cancel Cancel Cancel C                                                                                                    |
| Untitled - Power Qu<br>Home Transform<br>Hew Recent Ent<br>New Query<br>]<br>ents                   | Jery Editor         Add Column       View       Tools         Data source       Manage<br>Parameters       Refresh         Data Source       Parameters       Refresh         Data Source       Parameters       Refresh         Data Source       Parameters       Refresh         Data Source       Parameters       Refresh         Data Source       Parameters       Refresh         Data Source       Parameters       Refresh         Data Source       Parameters       Refresh         Data Source       Parameters       Refresh         Data Source       Parameters       Refresh         Data Copy Entire Table       Tools       Refresh         Mad Column Form Examples       Invoke Custom Fourton       Add Conditional Column         Add Index Column       Add Index Column       Choose Columns         Excep Top Rows       Keep Bottom Rows       Keep Sottom Rows                                                                                                    | Help  Properties  Advanced Edit  Manage  Cuery  Coury  ColumnType a a a a a a a a a a a a a a a a a a a                                                                                                    | or<br>Choose Rer<br>Columns Colu<br>Manage Colu<br>es (Continents_SI<br>Algiers<br>Luandu<br>Porto-<br>Gaborn<br>Ouaga<br>Bujum<br>Yaoun<br>Praia<br>olic<br>Bangui                                                                                                    | Load<br>wove (Keep Remove<br>mms)<br>Reduce Rows<br>Reduce Rows<br>Reduce Rows<br>Reduce Rows<br>Reduce Rows<br>Return 1", type text), ("column2", type text), ("column2", type text), ("column3", type text), ("column4", type text), ("column4", type text), type text), ("column4", type text), type text), type text), type text), type text), type text), type text, type text, type                                                                                                    | rry *<br>t Row as Headers *<br>Walues<br>ext }, ~ | Cancel  Cancel  Cancel  Combine Combine Files  Combine Files  Combine Al Insights  Query Settings  PROPERTIES Name Continents All Properties  All Properties  All Properties  Continents Continents C                                                                                                    |
| Untilled - Power Qu<br>forme Transform<br>lew Recert Ent<br>New Query<br>]                          | uery Editor         Add Column       View       Tools         Image: Tools accessed accessed accesed accesed accessed accessed accessed accessed accessed accessed                                                                                                    | Help  Properties Advanced Edit  Advanced Edit  Advanced Edit  Advanced Edit  Advanced Edit  Cuery Cuery ColumnZ  ColumnZ  a a a a a a a a a a a a a a a a a a                                                                                                    | or Columes Colu<br>Choose Rer<br>Columes Colu<br>Manage Colu<br>es (Continents_SI<br>Algiers<br>Algiers<br>Algiers<br>Bujum<br>Yaoun<br>Ouaga<br>Bujum<br>Yaoun<br>Oraga<br>Bujum                                                                                                    | Load                                                                                                    | ry •<br>tRow as Headers •<br>Values<br>ext}, •    | Cancel Cancel Cancel Cancel Combine Tiles Combine Tiles Combine Al Insights Query Settings PROPERTIES Name Continents All Properties All Properties All Properties Continents Continents C                                                                                                    |
| Untitled - Power Qu<br>forme Transform<br>lew Recert Ent<br>New Query<br>] <b>4</b><br>ents         | uery Editor     Add Column     View     Tools     I       Add a source     Manage     Refrech     Refrech       Data Sources     Parameters     Perview       Data Sources     Parameters     Perview       Data Sources     Parameters     Perview       Image: Column I     Refrech     Refrech       Image: Copy Entire Table     Image: Copy Entire Table     Refrech       Image: Copy Entire Table     Refrech     Refrech       Image: Copy Entire Table     Refrech     Refrech       Image: Copy Entire Table     Refrech     Refrech       Image: Copy Entire Table     Refrech     Refrech       Image: Copy Entire Table     Refrech     Refrech       Image: Copy Entire Table     Refrech     Refrech       Image: Copy Entire Table     Refrech     Refrech       Image: Copy Entire Table     Refrech     Refrech       Image: Copy Entire Table     Refrech     Refrech       Image: Copy Entire Table     Refrech     Refrech       Image: Copy Entire Table     Refrech     Refrech       Image: Copy Entire Table     Refrech     Refrech       Image: Copy Entire Table     Refrech     Refrech       Image: Copy Entire Table     Refrech     Refrech       Image: Copy Entire Table                                                                                                    | Help  Properties Advanced Edit  Advanced Edit Edit Edit Edit Edit Edit Edit Edi                                                                                                    | or Cohose Rer<br>Columns Colu<br>Manage Colu<br>Manage Colu<br>es (Continents_SI<br>© Abc Co<br>Capita<br>Landd<br>Porto-<br>Gabor<br>Duaga<br>Bujum<br>Yaoun<br>Praia<br>Dolic Bangui<br>N'Djan                                                                                                    | Load  Load  Keep Remove Reduce Rows Rows Rows Rows Rows Rows Rows Rows                                                                                                    | ry •<br>Row as Headers •                          | a Cancel Cancel                                                                                                    |
| Untitled - Power Qu<br>forme Transform<br>lew Recent Ent<br>New Query<br>]                          | uery Editor         Add Column       View       Tools         Image: Tools       Image: Tools       Image: Tools         Image: Tools       Image: Tools       Image: Tools         Image: Tools       I                                                                                                    | Help  Advanced Edit  Advanced Edit   | or Choose Rer<br>Columns Colu<br>Manage Colu<br>Manage Colu<br>es (Continents, sl<br>V Alc Co<br>Capital<br>Algiers<br>Capital<br>Algiers<br>Bujum<br>Vaoun<br>Gabor<br>Ouaga<br>Bujum<br>Vaoun<br>Ouaga<br>Bujum<br>Vaoun<br>Ouaga<br>Ouaga<br>Bujum<br>Vaoun<br>Ouaga<br>Bujum<br>Vaoun<br>Vaoun<br>Ouaga<br>Bujum<br>Vaoun<br>Ouaga<br>Bujum<br>Vaoun<br>Ouaga<br>Bujum<br>Vaoun<br>Ouaga<br>Ouaga<br>Vaoun<br>Vaoun<br>Ouaga<br>Vaoun<br>Vaoun<br>Vao | Load                                                                                                    | rry *<br>Row as Headers *<br>ext), • •            | a Cancel Cancel                                                                                                    |
| Untitled - Power Qu<br>forme Transform<br>lew Recent Entr<br>New Query<br>]                         | uery Editor         Add Column       View       Tools         Image: Section Section Sectin Sectin Section Sectin Section Sectin Sectin Section S                                                                                                    | Help  Advanced Edit  Advanced Edit  Advanced  Advanced Edit  Advanced Edit  Advan | Choose Rer<br>Choose Rer<br>Columns Colu<br>Manage Colu<br>Manage Colu<br>Mark Co<br>Capital<br>Algiers<br>Luandu<br>Porto-<br>Gabor<br>Ouaga<br>Bujum<br>Vaoun<br>Praia<br>dic Bangu<br>N'Djan<br>Moron<br>wille) Brazza<br>coatt<br>Vamu<br>Kinsha                                                                                                    | Load  Load Load                                                                                                    | ry *<br>Row as Headers *<br>Ext),                 | a Cancel Cancel                                                                                                    |
| Untitled - Power Qu<br>forme Transform<br>Wew Recent Entr<br>New Query<br>]                         | uery Editor         Add Column       View       Tools         Image: Settings       Image: Settings       Image: Settings         settings       Parameters •       Preview         Data source       Parameters •       Preview         Data Sources       Parameters •       Preview         Data Sources       Parameters •       Preview         Data Sources       Parameters •       Preview         Data Sources       Parameters •       Preview         Data Sources       Parameters •       Preview         Data Sources       Parameters •       Preview         Data Sources       Parameters •       Preview         Data Sources       Parameters •       Preview         Data Sources       Parameters •       Preview         Data Sources       Parameters •       Preview         Data Sources       Parameters •       Parameters •         Data Sources       Parameters •       Parameters •         Mec Column From Examples       Invoke Custom Function       Add Codumn From Examples         Invoke Custom Por Rows       Keep Bottom Rows       Keep Example of Rows       Keep Example of Rows         Keep Duplicates       Keep Entrors       Remove Bott                                                                                                    | Help  The Properties  The Properties  The Prop | Choose Rer<br>Choose Rer<br>Columns - Colu<br>Manage Colu<br>Manage Colu<br>Manage Colu<br>Algiers<br>Luandı<br>Porto-<br>Gabori<br>Ouaga<br>Bujum<br>Yaoun<br>Yaoun<br>Praia<br>Oic Bangui<br>N'Djam<br>N'Djam<br>Yaoun<br>Yaoun<br>Yaoun<br>Yaoun<br>Yaoun<br>Yaoun<br>Yaoun<br>Yojan<br>N'Djam                                                                                                    | Load                                                                                                    | ry •<br>Row as Headers •<br>Values •              | a Cancel  Cancel Cancel  Cancel  Cancel  Cancel  Cancel  Cancel  Cancel  Cancel  Cancel  Cancel  Cancel  Cancel  Cancel Cancel Cancel  Cancel Cancel Cance                                                                                                    |
| Untilled - Power Qu<br>Iome Transform<br>Iew Recent Ent<br>New Query<br>New Query                   | uery Editor         Add Column       View       Tools         Image:       Image:       Image:         settings       Parameters*       Refrecht         Data source       Parameters*       Refrecht         Data Sources       Parameters*       Refrecht         Data Sources       Parameters*       Refrecht         Image:       Fs:       = Table. Trans         Image:       Copy Entire Table       Image:         Image:       Add Column From Examples       Invoke Custom Fourne         Add Column From Examples       Invoke Custom Fourne         Add Column From Examples       Invoke Custom Fourne         Keep Top Rows       Keep Bottom Rows         Keep Duplicates       Keep Enros         Image:       Remove Top Rows         Remove Duplicates       Remove Alternate Rows         Remove Duplicates       Remove Duplicates                                                                                                    | Help  Properties  Advanced Edit  Manage *  Query  formColumnType  ana a a a a a a a a a a a a a a a a a                                                                                                     | Choose Rer<br>Choose Rer<br>Columns* Colu<br>Manage Colu<br>Manage Colu<br>es (Continents_SI<br>AR_C C<br>AR_C C                                                                                                    | Load                                                                                                    | ry * Env as Headers * E<br>ext}, *                | a Cancel Cancel                                                                                                    |
| Jritified - Power Qu<br>me Transform<br>w Recent Entre rece - Sources - Data New Query<br>Kew Query | uery Editor         Add Column       View       Tools         Data source       Manage<br>Parameters       Refresh<br>Preview         Data sources       Parameters       Refresh         Data sources       Parameters       Refresh         Data sources       Parameters       Refresh         Data sources       Parameters       Refresh         Data sources       Parameters       Refresh         Data Sources       Parameters       Refresh         Data Sources       Parameters       Refresh         Data Sources       Parameters       Refresh         Data Sources       Parameters       Refresh         Data Sources       Parameters       Refresh         Manage       Tools       Refresh         Manage       Tools       Refresh         Manage       Tools       Refresh         Manage       Tools       Refresh         Manage       Tools       Refresh         Add Column From Examples       Refresh         Add Column Rows       Remove Rows         Keep Borton Rows       Remove Rows         Remove Top Rows       Remove Duplicates         Remove Duplicates       Remove Duplicates                                                                                                    | Help  Properties  Advanced Edit  Manage *  Cuery  Cuery  ColumnType  a a a a a a a a a a a a a a a a a a                                                                                                    | Choose Rer<br>Choose Rer<br>Columns Colu<br>Manage Colu<br>manage Colu<br>es (Continents_Size<br>Algers<br>Capital<br>Algers<br>Luand,<br>Algers<br>Luand,<br>Gabor<br>Ouaga<br>Bujum<br>Yaoun<br>Porto-<br>Dibo<br>Kinsha<br>Algers<br>Dibo<br>Sabor<br>Ouaga<br>Bujum<br>Yaoun<br>Sabor<br>Ouaga<br>Bujum<br>Yaoun<br>Sabor<br>Ouaga<br>Bujum<br>Yaoun<br>Sabor<br>Ouaga<br>Bujum<br>Yaoun<br>Ouaga<br>Bujum<br>Yaoun<br>Ouaga<br>Sujum<br>Yaoun<br>Ouaga<br>Sujum<br>Yaoun<br>Ouaga<br>Sujum<br>Yaoun<br>Ouaga<br>Sujum<br>Yaoun<br>Ouaga<br>Sujum<br>Yaoun<br>Cairo<br>Malab<br>Armar                                                                                                    | Load                                                                                                    | ry *<br>t Row as Headers *<br>ext),<br>*          | A Cancel  Cancel  Cancel  Cancel  Cancel  Combine  Combine  Combine  Combine  Combine  Continents  Continents  Co                                                                                                    |

### C. USE POWER QUERY TO CHANGE FIRST ROW AS HEADER

# 7 | P A G E

| 📕 🚽 Untitled - Power Que                          | ery Ed | ditor                                                |                                                             |                                              |                                            |                  |                           |                                                                                               |       |                                                     | - 0                                                                              | ×        |
|---------------------------------------------------|--------|------------------------------------------------------|-------------------------------------------------------------|----------------------------------------------|--------------------------------------------|------------------|---------------------------|-----------------------------------------------------------------------------------------------|-------|-----------------------------------------------------|----------------------------------------------------------------------------------|----------|
| File Home Transform                               | Ad     | dd Column View Tools                                 | Help                                                        |                                              |                                            |                  |                           |                                                                                               |       |                                                     |                                                                                  | ~ ?      |
| Close &<br>Apply •<br>Close &<br>Apply •<br>Close | D      | Data source<br>settings<br>ata Sources<br>Parameters | Advanced Editor<br>Advanced Editor<br>Manage *<br>Query Man | se Remove<br>ns • Columns • R<br>age Columns | Keep Remove<br>ows • Rows •<br>Reduce Rows | Ž↓<br>Ž↓<br>Sort | Split Grou<br>Column • By | Data Type: Text ▼<br>Use First Row as Headers ▼<br>↓ <sub>2</sub> Replace Values<br>Transform | i<br> | Merge Queries  Append Queries Combine Files Combine | Text Analytics<br>Text Analytics<br>Avision<br>Azure Machine Lear<br>Al Insights | rning    |
| Queries [1]                                       | ×      | √ ∫x = Table.Tr                                      | ansformColumnTypes(#"Prom                                   | oted Headers",                               | {{"Continen                                | t", type         | e text}, {"               | Name", type text},                                                                            | ~     | Query Settings                                      |                                                                                  | $\times$ |
| Continents                                        |        | A <sup>B</sup> C Continent                           | A <sup>B</sup> C Name                                       | A <sup>B</sup> C Capital                     |                                            |                  |                           | -                                                                                             |       |                                                     |                                                                                  |          |
| the headers have                                  | 1      | Africa                                               | Algeria                                                     | Algiers                                      |                                            |                  |                           |                                                                                               | ~     | Continents                                          |                                                                                  |          |
| the neaders have                                  | 2      | Africa                                               | Angola                                                      | Luanda                                       |                                            |                  |                           |                                                                                               | -     | Conuments                                           |                                                                                  |          |
| now been promote                                  | d3     | Africa                                               | Benin                                                       | Porto-Novo (offic                            | ial) Cotonou (se                           | eat of gove      | ernment)                  |                                                                                               |       | All Properties                                      |                                                                                  |          |
| we can now                                        | 4      | Africa                                               | Botswana                                                    | Gaborone                                     |                                            |                  |                           |                                                                                               |       |                                                     | DC.                                                                              |          |
| close and apply                                   | 5      | Africa                                               | Burkina Faso                                                | Ouagadougou                                  |                                            |                  |                           |                                                                                               |       | APPLIED STE                                         | rs                                                                               |          |
| close and apply                                   | 6      | Africa                                               | Burundi                                                     | Bujumbura                                    |                                            |                  |                           |                                                                                               |       | Source                                              |                                                                                  | *        |
|                                                   | 7      | Africa                                               | Cameroon                                                    | Yaoundé                                      |                                            |                  |                           |                                                                                               |       | Navigatio                                           | n                                                                                | *        |
|                                                   | 8      | Africa                                               | Cape Verde                                                  | Praia                                        |                                            |                  |                           |                                                                                               |       | Changed                                             | Type                                                                             |          |
|                                                   | 9      | Africa                                               | Central African Republic                                    | Bangui                                       |                                            |                  |                           |                                                                                               |       | Promoteo                                            | d Headers                                                                        | 4        |
|                                                   | 10     | Africa                                               | Chad                                                        | N'Diamena                                    |                                            |                  |                           |                                                                                               |       | × Changed                                           | Type1                                                                            |          |
|                                                   | 11     | Africa                                               | Comoros                                                     | Moroni                                       |                                            |                  |                           |                                                                                               |       |                                                     |                                                                                  |          |
|                                                   | 12     | Africa                                               | Congo (Congo-Brazzaville)                                   | Brazzaville                                  |                                            |                  |                           |                                                                                               |       |                                                     |                                                                                  |          |
|                                                   | 13     | Africa                                               | Côte d'Ivoire (Ivory Coast)                                 | Yamoussoukro (o                              | (fficial) Abidian                          | (seat of go      | overnment)                |                                                                                               |       |                                                     |                                                                                  |          |
|                                                   | 15     |                                                      | core a rione (riony coust)                                  |                                              |                                            | facar of Bo      |                           |                                                                                               |       |                                                     |                                                                                  |          |

# **8** | P A G E

#### Sign in 🔵 🗕 🗖 🗙 File Home Help Cut Get data v Q&A Language Linguistic setup Excel Data SQL Enter Dataverse Recent sources + Manage View roles as .... £ Transform Refres data v Manage relationship: New New New measure column table Publish Q&A Clip Common data sou 00 « Data Excel workbook Import data from a Microsoft Excel workbook. Properties Ⅲ Power BI datasets 蝐 previously we forgot Dataflows Continents ⊚ : > 🖽 Continents Dataverse Dataverse Datavers to add the other 2 tables Capital SQL Server Continent here.... so we can Name Analysis Services add more data here ... Collapse ^ Text/CSV 🔓 Web DData feed Blank query Power BI Template Apps More... All tables + + 100% 🖒 🖾

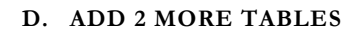

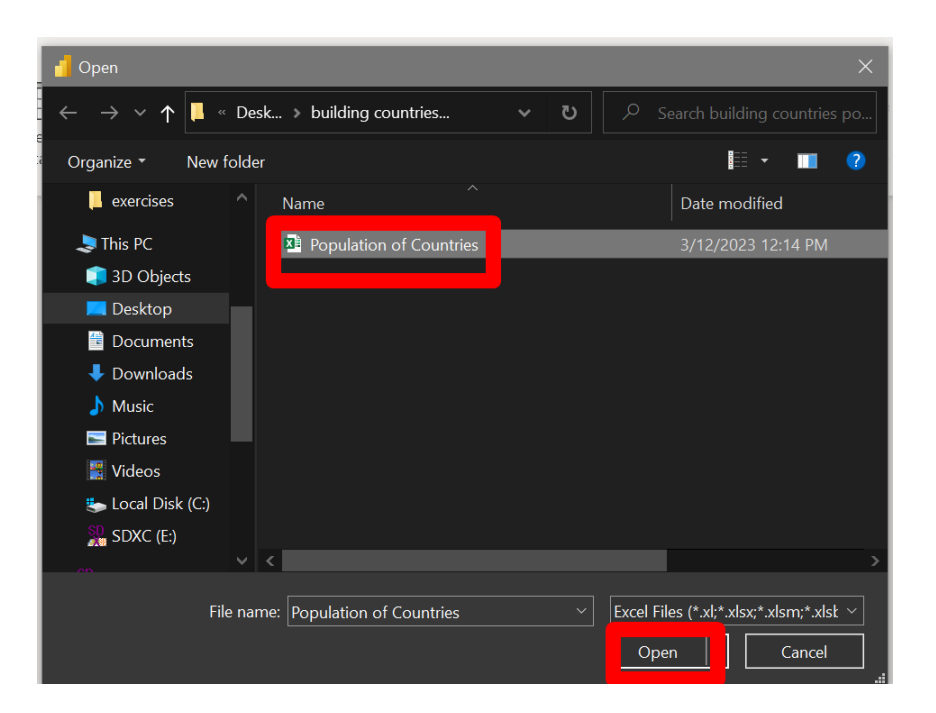

# 9 | PAGE

## Navigator

|                   |                                | Q |  |  |  |
|-------------------|--------------------------------|---|--|--|--|
| Display Options 🔻 |                                |   |  |  |  |
| 🖌 📕 Po            | pulation of Countries.xlsx [3] |   |  |  |  |
|                   | Continents                     |   |  |  |  |
| <b>Z</b>          | Growth Rate by Country         |   |  |  |  |
|                   | Population by Country          |   |  |  |  |
|                   |                                |   |  |  |  |

### Population by Country

| nk | Country        | Population | Date       | % of world population |
|----|----------------|------------|------------|-----------------------|
| 1  | China          | 1362190000 | 1/14/2014  |                       |
| 2  | India          | 1238990000 | 1/14/2014  |                       |
| 3  | United States  | 317466000  | 1/14/2014  |                       |
| 4  | Indonesia      | 249866000  | 7/1/2013   |                       |
| 5  | Brazil         | 201032714  | 7/1/2013   |                       |
| 6  | Pakistan       | 185347000  | 1/14/2014  |                       |
| 7  | Nigeria        | 173615000  | 7/1/2013   |                       |
| 8  | Bangladesh     | 152518015  | 7/16/2012  |                       |
| 9  | Russia         | 143600000  | 11/1/2013  |                       |
| 10 | Japan          | 127270000  | 12/1/2013  |                       |
| 11 | Mexico         | 118395054  | 7/1/2013   |                       |
| 12 | Philippines    | 98964000   | 1/14/2014  |                       |
| 13 | Vietnam        | 90388000   | 11/1/2013  |                       |
| 14 | Ethiopia       | 86613986   | 7/1/2013   |                       |
| 15 | Egypt          | 83661000   | 1/1/2013   |                       |
| 16 | Germany        | 80586000   | 6/30/2013  |                       |
| 17 | Iran           | 77137000   | 1/14/2014  |                       |
| 18 | Turkey         | 75627384   | 12/31/2012 |                       |
| 19 | Congo-Kinshasa | 67514000   | 7/1/2013   |                       |
| 20 | Thailand       | 65926261   | 9/1/2010   |                       |
| 21 | France         | 65860000   | 12/1/2013  |                       |
| 22 | United Kingdom | 63705000   | 7/1/2012   |                       |

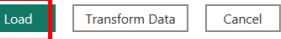

# **10** | P A G E

COPYRIGHTED BY DR ALVIN ANG WWW.ALVINANG.SG

 $\Box$   $\times$ 

#### Sign in 🔵 🗕 🗗 🗙 Home Help File Pacte Cut Get Excel Data SQL Enter Dataverse Recent data workbook hub v Server data D G RR A 15 E 6 Manage relationships Q&A Language Linguistic setup v schema v Manage View roles as Sensitivity Publish Transform Refresh New New New measure column table data 🗸 Q&A Clipbo Data Relationships Share lations Security Sensitivity 000 Properties ≫ Data > ⊞ Cor 🖪 Growth Rate by Coun... 💿 ∧ Relationship Capital Continen Name 蝐 Table > I Continents Rank Growth Rate by Country Rank > I Growth Rate by Country mouseover Cardinality > III Population by Country ٢ One to one (1:1) V Population by Country @ wrong relationship! ∑ % of world pop Country Date Table Column wrong relationship! Population by Country Rank Make this relationship act Rank Yes — Cross filter direction Both autoadjust view Open relationship editor < → All tables set lavout ÖC

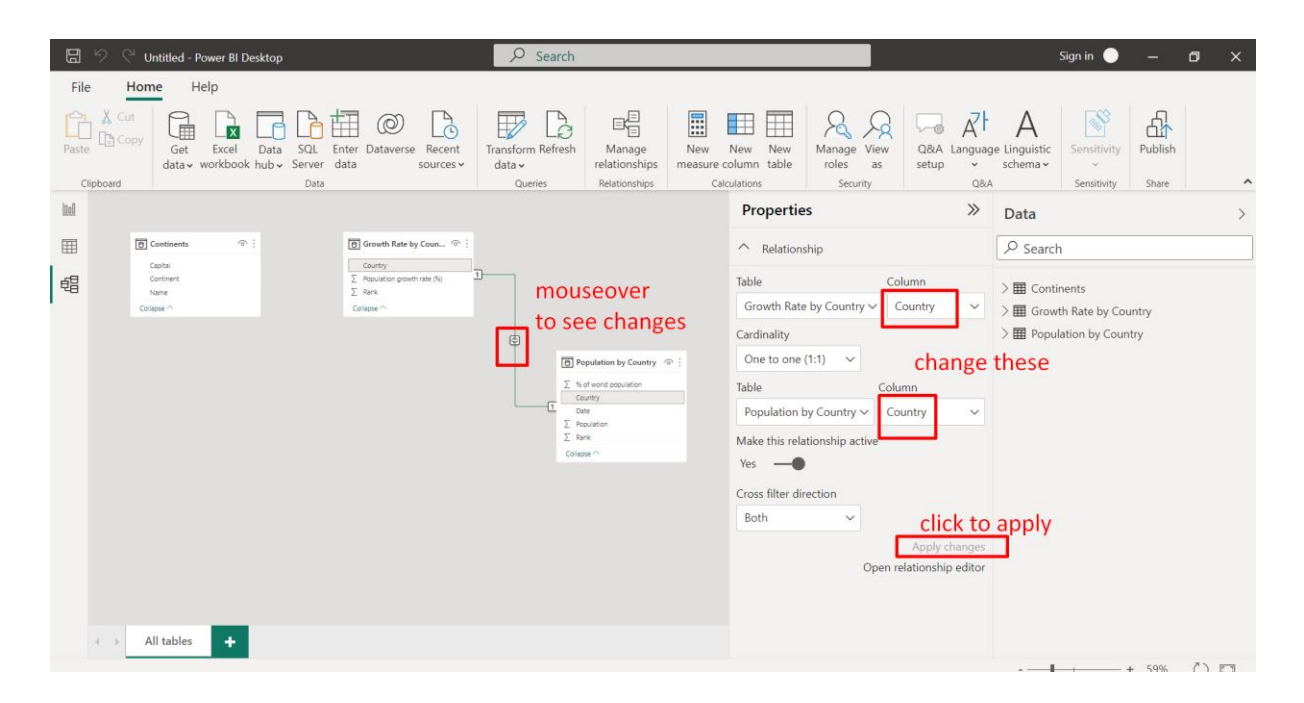

#### E. OBSERVE AUTODETECTED RELATIONSHIPS

**11** | P A G E

| 🖫 🤌 🖓 Untitled - Power Bl Desktop                                                                                                    | ♀ Search                                                                                                    |                                                                                                    |                                                                                                    | Sign in 🔵 🗕 🗗 🗙                                                                                                    |
|----------------------------------------------------------------------------------------------------|----------------------------------------------------------------------------------------------------|----------------------------------------------------------------------------------------------------|----------------------------------------------------------------------------------------------------|----------------------------------------------------------------------------------------------------|
| File Home Help WO<br>Cort Get Excel Data SQL Er<br>data workbook hub Server d<br>Data SQL Part                                                                                                    | e shall look at all th<br>ata © Category Constraints of the sources Category Constraints of the sources Category Category | e relationships<br>Manage<br>relationships<br>Relationships<br>Calculations                                                                                                    | s here<br>Hew<br>Manage View<br>roles as<br>security<br>Q&A Langu<br>setup<br>Q                                                                                                    | Age Linguistic<br>schemav<br>Sa                                                                                          |
| Why is this 1 to 1? because there is only 1 country in each table meaning, 1 country in "G hooked up to 1 country in "G hooked up to 1 country in "G why both directic choose single [it was a first of the section of the section of | rowth Rate" table<br>n "Population" table<br>on? because u ca<br>will pop up error                                                                                                    | Prop<br>secover<br>ee changes<br>opdate to Cardina<br>one to<br>cardina<br>ponder<br>second<br>participation<br>second<br>participation<br>second<br>second<br>second<br>second<br>second<br>second<br>second<br>second<br>second<br>second<br>s | erties<br>Hationship<br>th Rate by Country  Column<br>th Rate by Country  Column<br>to one (1:1)<br>the change<br>Column<br>ter direction<br>Click te<br>Apply change<br>Open relationship edito | Data ><br>P Search<br>> III Continents<br>> III Growth Rate by Country<br>> III Population by Country<br>these<br>papply |

# **12** | P A G E

| SQL<br>erver | Enter Dataver<br>data | se Recent<br>sources ~ | Transform Re<br>data v | efresh re | ⊟ (⊟<br>Manage<br>lationships | New  | New<br>re column | New<br>table | Manage V<br>roles | iew<br>as | Q&A<br>setup | A language | A<br>Linguistic<br>schema v |
|--------------|-----------------------|------------------------|------------------------|-----------|-------------------------------|------|------------------|--------------|-------------------|-----------|--------------|------------|-----------------------------|
| Da           | Manag                 | e relatio              | nships                 | curr      | ently                         | the  | re's             | onl          | y 1 au            | ito       | dete         | ected      | d a                         |
|              | Active                | From: Table (          | Column)                | rela      | tions                         | hip  | Γο: Table (      | Column)      | 10                |           |              |            | eard                        |
|              |                       | Growth Rate            | by Country (Co         | ountry)   |                               |      | opulation        | n by Coun    | try (Country)     |           |              |            | Con                         |
|              | New                   | Autodetect             | We W                   | /ill ec   | dit to                        | take | e a li           | ook.         | •••               |           |              |            | Рорі                        |
|              |                       |                        |                        | -         |                               |      |                  |              |                   |           |              | Close      |                             |

# Edit relationship

Select tables and columns that are related.

| Growth | Growth Rate by Country 🔹 |                            |  |  |  |
|--------|--------------------------|----------------------------|--|--|--|
| Rank   | Country                  | Population growth rate (%) |  |  |  |
| 1      | Libya                    | 4.85                       |  |  |  |
| 2      | Zimbabwe                 | 4.38                       |  |  |  |
| 3      | South Sudan              | 4.23                       |  |  |  |

| Populati  | on by Count                                                          | try         |           | -          |             |       |        |    |        |
|-----------|----------------------------------------------------------------------|-------------|-----------|------------|-------------|-------|--------|----|--------|
| Rank      | Country                                                              | Population  | Date      | % of world | population  |       |        |    |        |
| 178       | Bahamas                                                              | 351461      | 5/3/2010  |            |             | 0     |        |    |        |
| 179       | Iceland                                                              | 325010      | 10/1/2013 |            |             | 0     |        |    |        |
| 180       | Maldives                                                             | 317280      | 7/1/2010  |            |             | 0     |        |    |        |
|           |                                                                      |             |           |            |             |       |        |    |        |
| Cardinali | ty                                                                   |             |           |            | Cross filte | r dir | ection |    |        |
| One to    | one (1:1)                                                            |             |           | -          | Single      |       |        |    | ~      |
| 🗹 Make    | this relation                                                        | ship active |           |            |             |       |        |    |        |
| Assur     | Assume referential integrity u see? this happens                     |             |           |            |             |       |        |    |        |
| 🚺 The     | The filter direction you selected isn't valid for this relationship. |             |           |            |             |       |        |    |        |
|           |                                                                      |             |           |            |             |       |        | OK | Cancel |

# **14** | P A G E

# a 1 to 1 relationship will always be BOTH direction

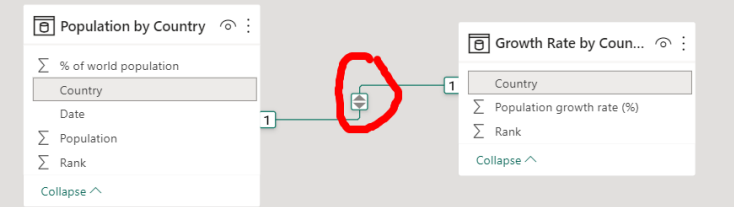

it cannot be set to SINGLE direction because 1 table can always filter the other one

Kindly go here to learn more about relationships: <u>https://www.alvinang.sg/s/Learning-Power-BI-Part-III-Relationships-by-Dr-Alvin-Ang.pdf</u>

**15** | P A G E

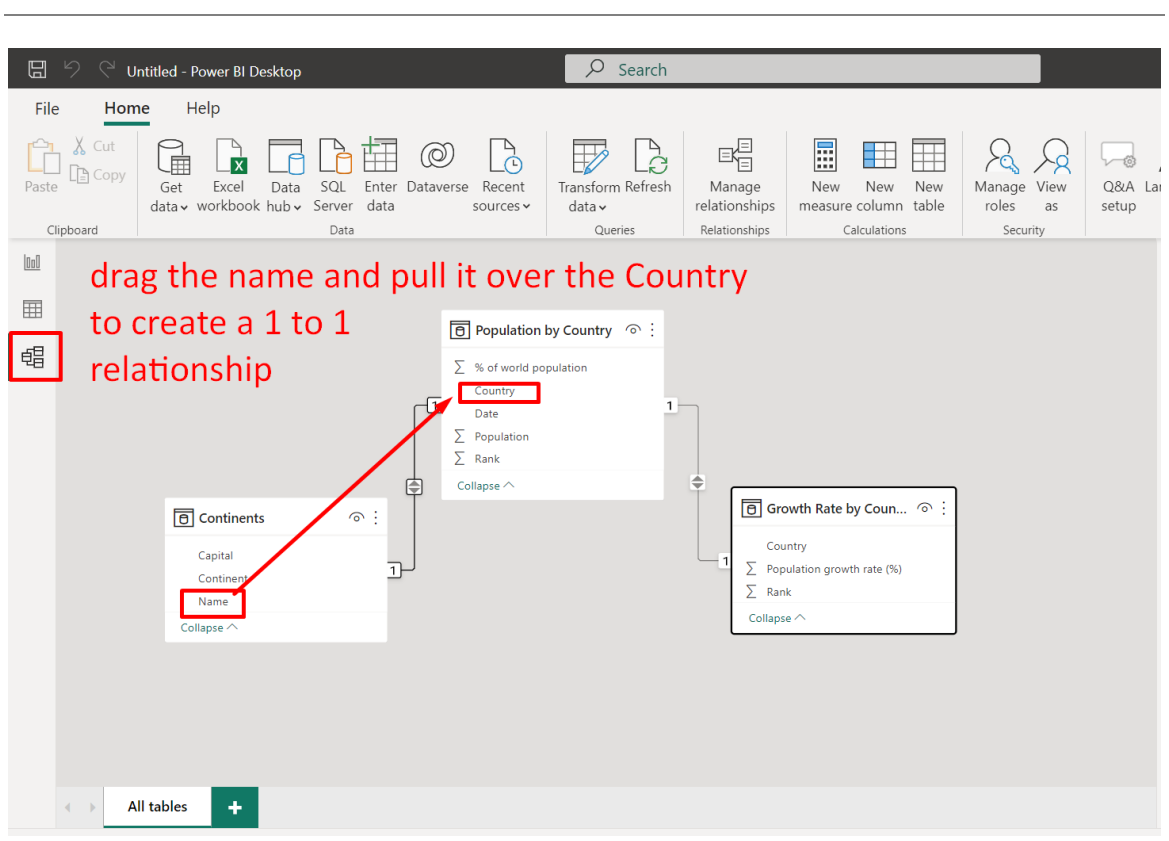

### **II. CREATE A NEW RELATIONSHIP**

## **16** | P A G E

### **III. DRAW A MAP: WORLD POPULATION BY CONTINENT**

| 🔚 🤌 🖓 Untitled - Power Bl Desktop                                                                                                    | ♀ Search                                      |                                                                                                    | Sign ir                                                                                                    | • <b>e</b> – • ×                                                                                                    |
|----------------------------------------------------------------------------------------------------|-----------------------------------------------|----------------------------------------------------------------------------------------------------|----------------------------------------------------------------------------------------------------|----------------------------------------------------------------------------------------------------|
| File Home Insert Modeling View Help Format                                                                                                    | Data / Drill                                  |                                                                                                    |                                                                                                    |                                                                                                    |
| Paste<br>Copy<br>Paste<br>Copy<br>Copy | Transform Refresh<br>data ~<br>Uveries Insert | ore New Quick Measure measure Calculations Sensi                                                                                                    | itivity Publish<br>tivity Share                                                                                                    | ^                                                                                                    |
|                                                                                                    | <pre></pre>                                   | ∑ Filters 💿 ≫                                                                                                    | Visualizations $\gg$                                                                                                    | Data >>>                                                                                                    |
|                                                                                                    |                                               | ✓ Search                                                                                                    | Build visual                                                                                                    | ₽ Search                                                                                                    |
| map permissions are not<br>to allow     Map and filled map visuals are disabled. To enable them on to Ele y Options and<br>Security Security Securit                                                                                                    | settings > Options > Global >                 | ilters on this visual<br>Continent<br>is (All)<br>Sum of % of world pop<br>is (All)<br>Add data fields here<br>ilters on this page<br>Add data fields here<br>ilters on all pages | Image: Constraint of the set of the set of the | Capital     Capital     Capital     Continent     Name     Growth Rate by Country     Country     ∑ % of world p     Country     Date     ∑ Population     ∑ Rank |
| -                                                                                                    |                                               | Add data fields here                                                                                                    | Add data fields here                                                                                                    |                                                                                                    |
| <ul> <li>✓ Page 1 +</li> </ul>                                                                                                    |                                               |                                                                                                    | Drill through                                                                                                    |                                                                                                    |

#### A. SETTING MAP PERMISSION

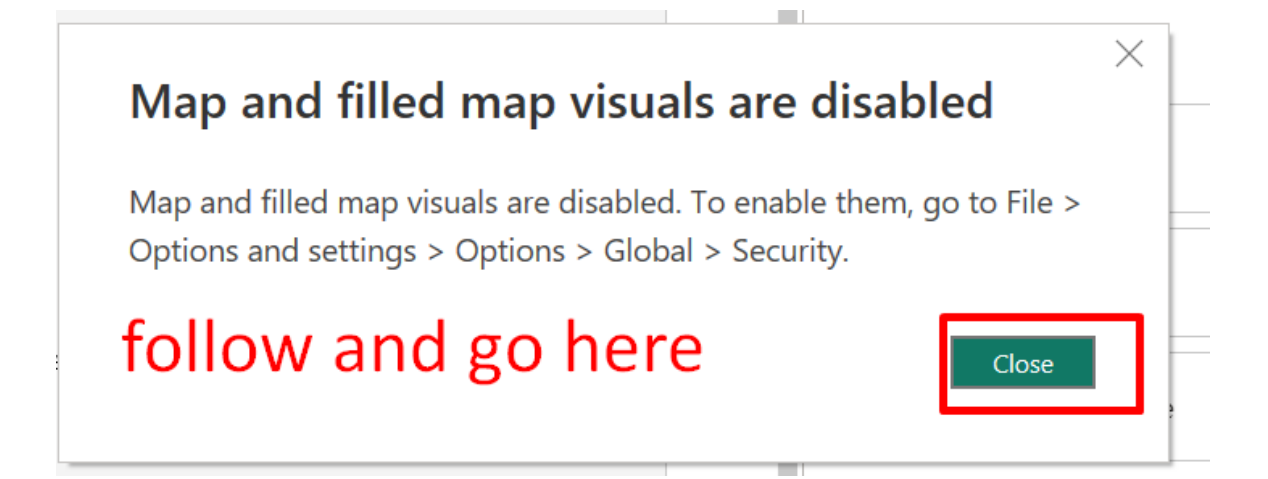

# **17** | P A G E

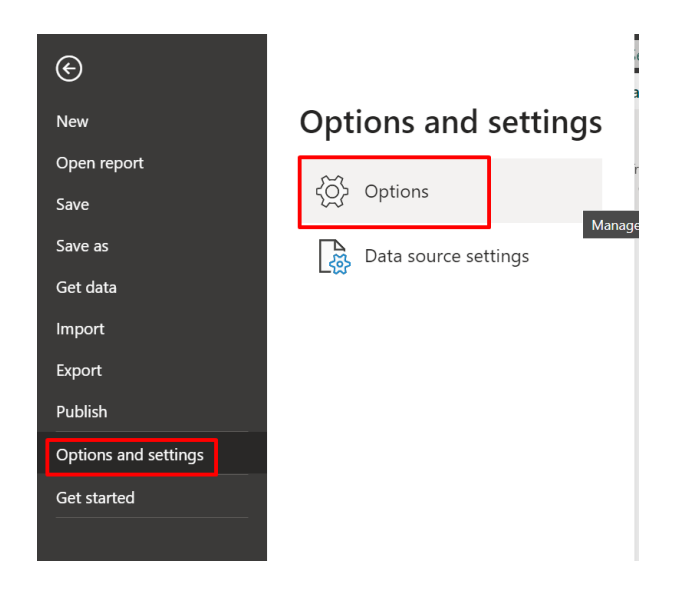

### Options

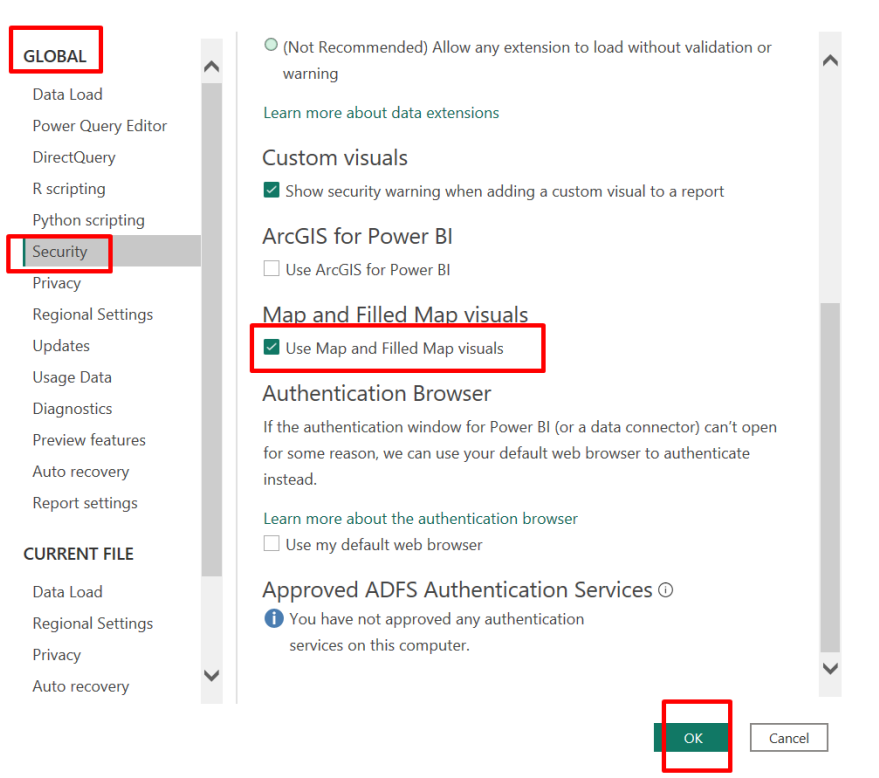

**18** | P A G E

COPYRIGHTED BY DR ALVIN ANG WWW.ALVINANG.SG  $\times$ 

B. DRAW MAP

| 믭 🤌 🖓 Untitled - Power BI Desktop                                                                                                    | ₽ Search                                                                                                    | Sign i                                                                                                    | • 🕘 – 🗇 × |
|----------------------------------------------------------------------------------------------------|----------------------------------------------------------------------------------------------------|----------------------------------------------------------------------------------------------------|-----------|
| File Home Insert Modeling View Help Form                                                                                                    | at Data / Drill                                                                                                    |                                                                                                    |           |
| Aster Copy<br>Sector Copy<br>Get Excel Data SQL Enter Dataverse F<br>datav workbook hub v Server data so<br>Data                                                                                                    | Transform Refresh<br>data ~<br>Queries Insert                                                                                                    | Sensitivity Publish<br>Sensitivity Share                                                                                                    | ~         |
| M Sum of % of world population by Continent                                                                                                    | ¶ Filters 🧟                                                                                                    | >>>>>>>>>>>>>>>>>>>>>>>>>>>>>>>>>>>>>>                                                                                                    | Data >>>  |
| NORTH AMERICA TUROPE ASIA<br>Atlantic<br>SQUTTH AMERICA TUROPE ASIA<br>SQUTTH AMERICA Induin<br>Ocean<br>MARICA<br>SQUTTH AMERICA Induin<br>Ocean<br>MARICA<br>MARICA<br>MAR | Search      Filters on this visual      Continent     is (All)      Add data fields here      Filters on this page      Add data fields here      Filters on all pages | Build visual   Build visual   Image: State of the state of the state of the |           |
|                                                                                                    | Add data fields here                                                                                                    | Latitude                                                                                                    |           |
| ✓ Page 1 +                                                                                                    |                                                                                                    | Add data fields here                                                                                                    |           |
| ge 1 of 1                                                                                                    |                                                                                                    |                                                                                                    | + 80%     |

# **19** | P A G E

#### IV. DO A FILTER FOR THE CONTINENT

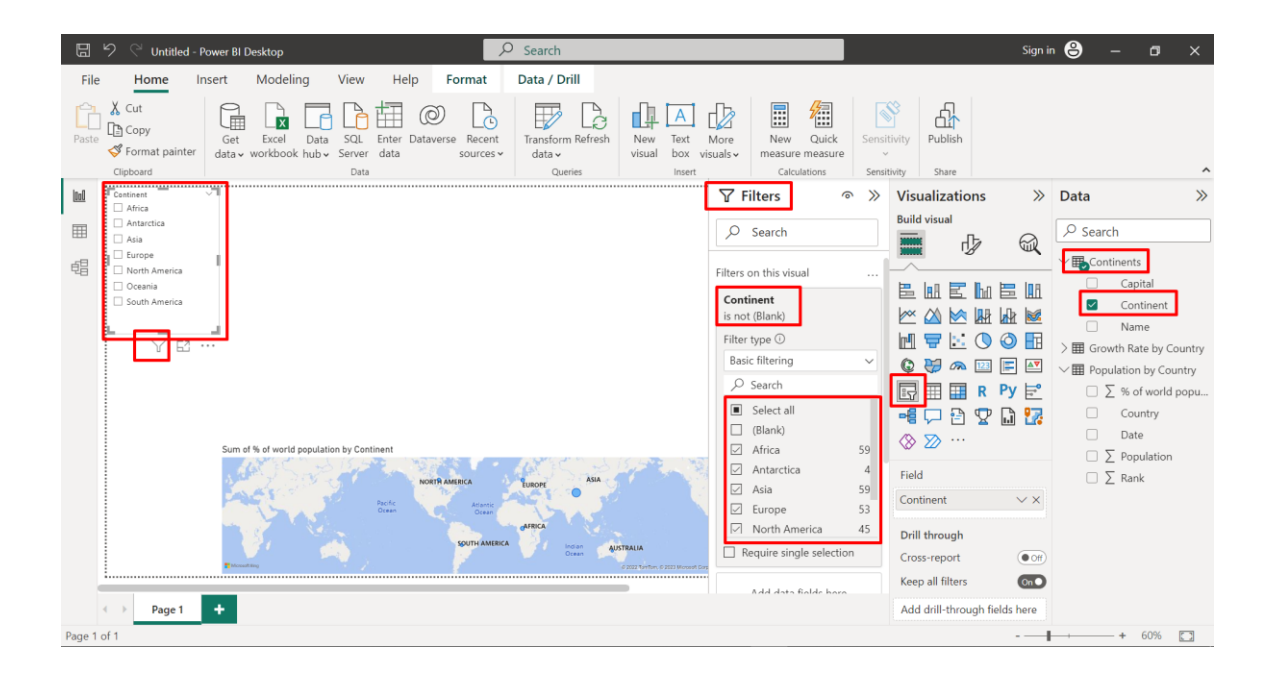

### **20** | P A G E

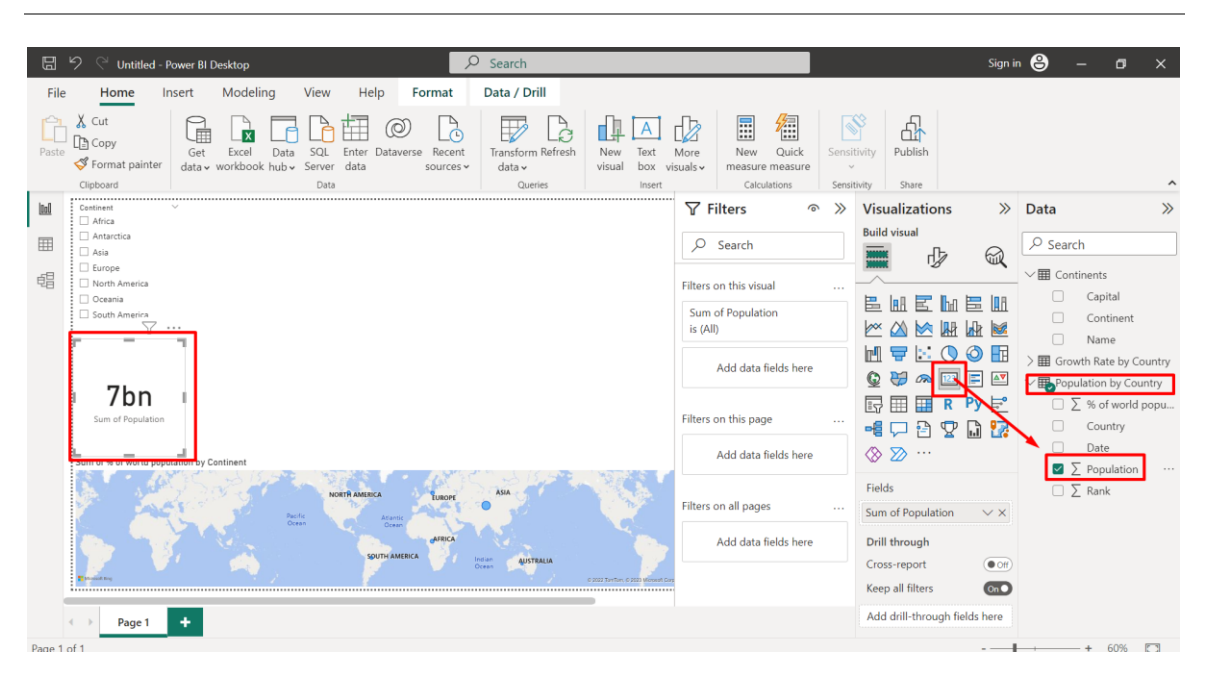

### V. DO A NUMBER CARD OF ENTIRE WORLD POPULATION

### **21** | P A G E

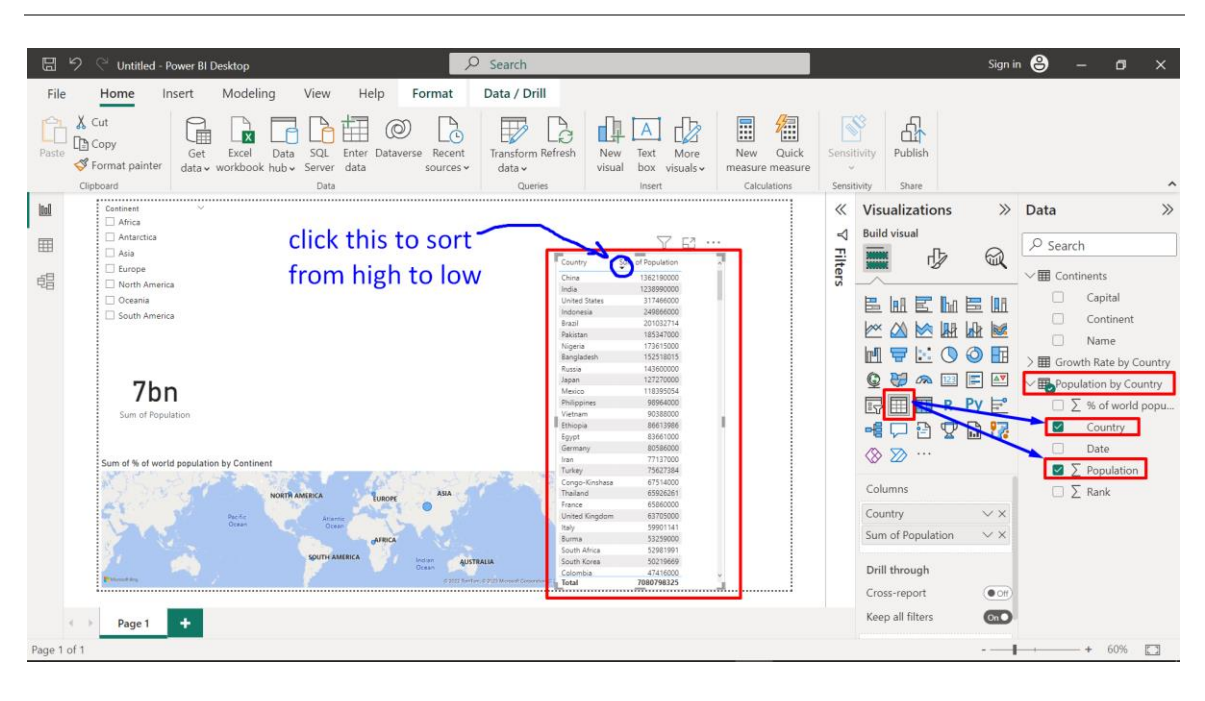

### VI. DO A POPULATION BY COUNTRY TABLE

### **22** | P A G E

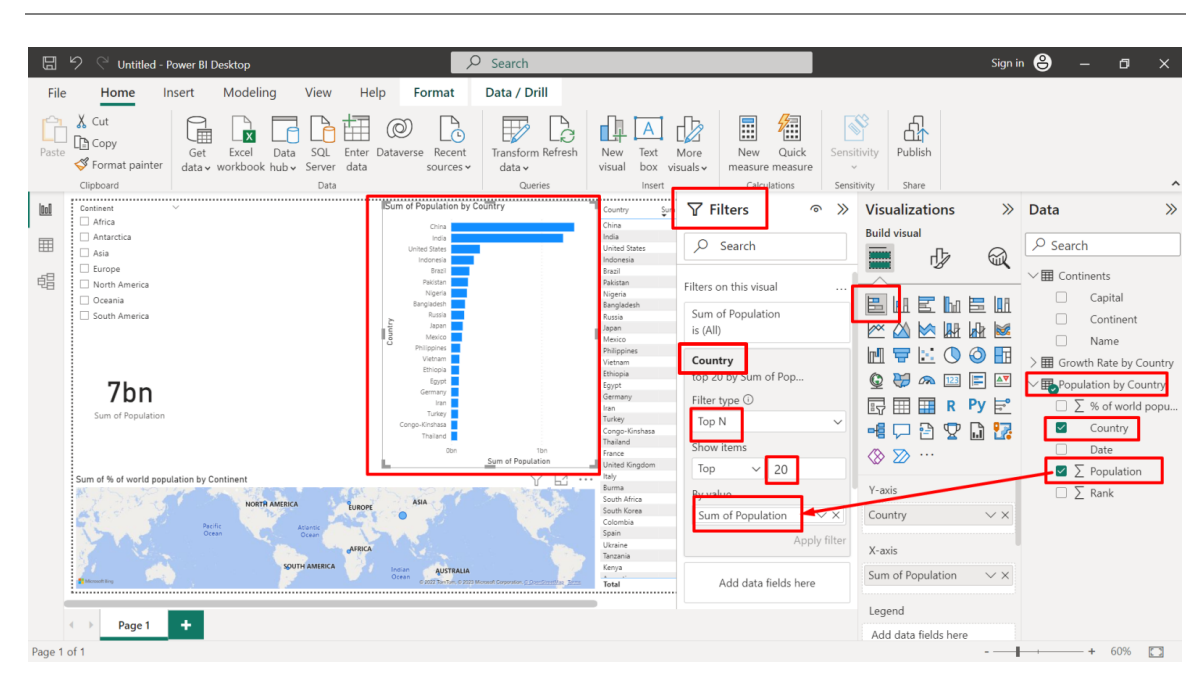

### VII. DO A TOP 20 POPULATION BY COUNTRY (HORIZONTAL BAR CHART)

### **23** | P A G E

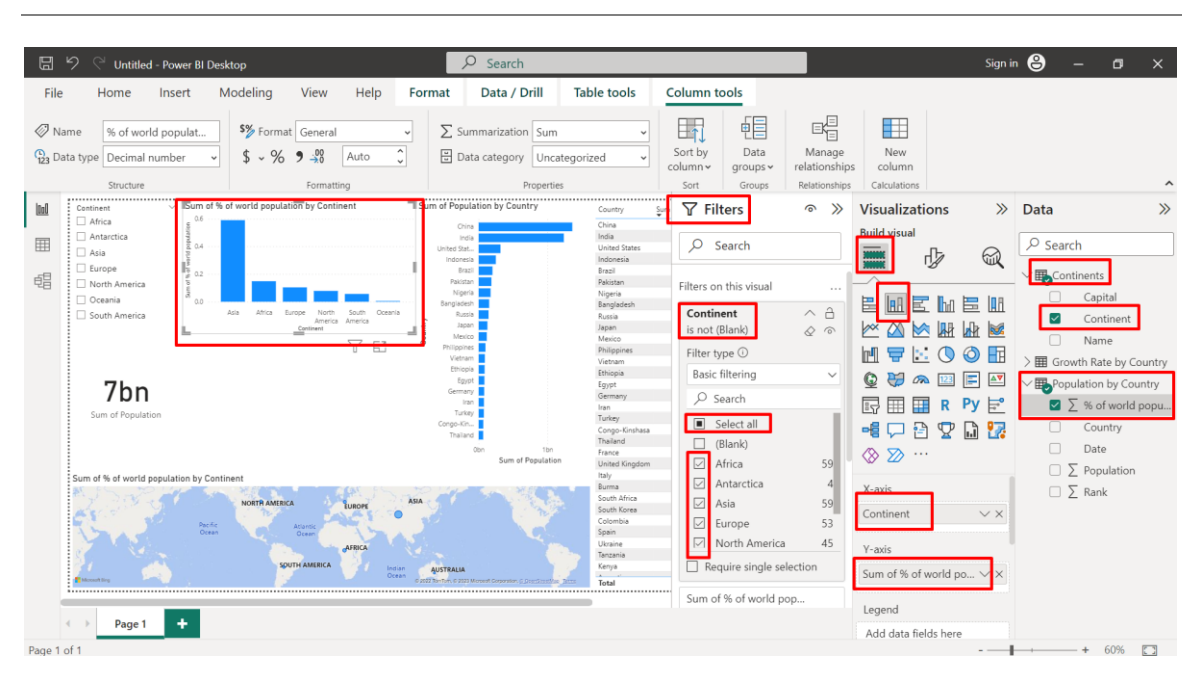

### VIII. DO A VERTICAL BAR CHART OF WORLD POPULATION

### **24** | P A G E

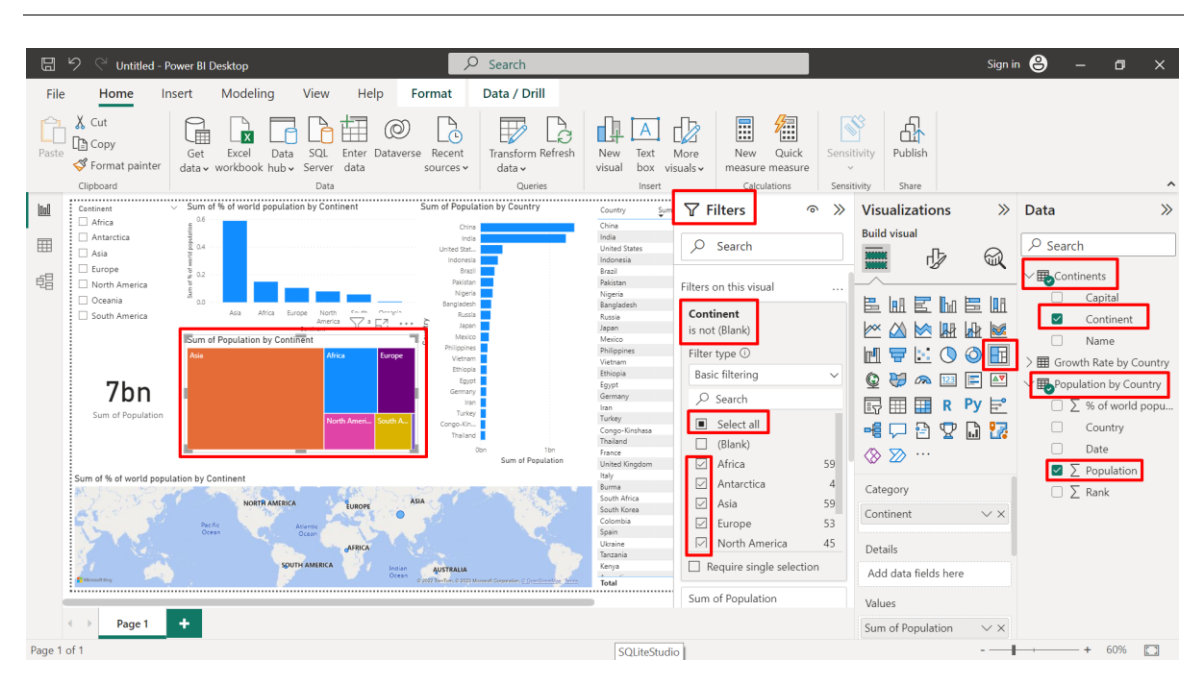

### IX. DO A TREEMAP OF CONTINENT'S POPULATIONS

### 25 | PAGE

### X. PUBLISH

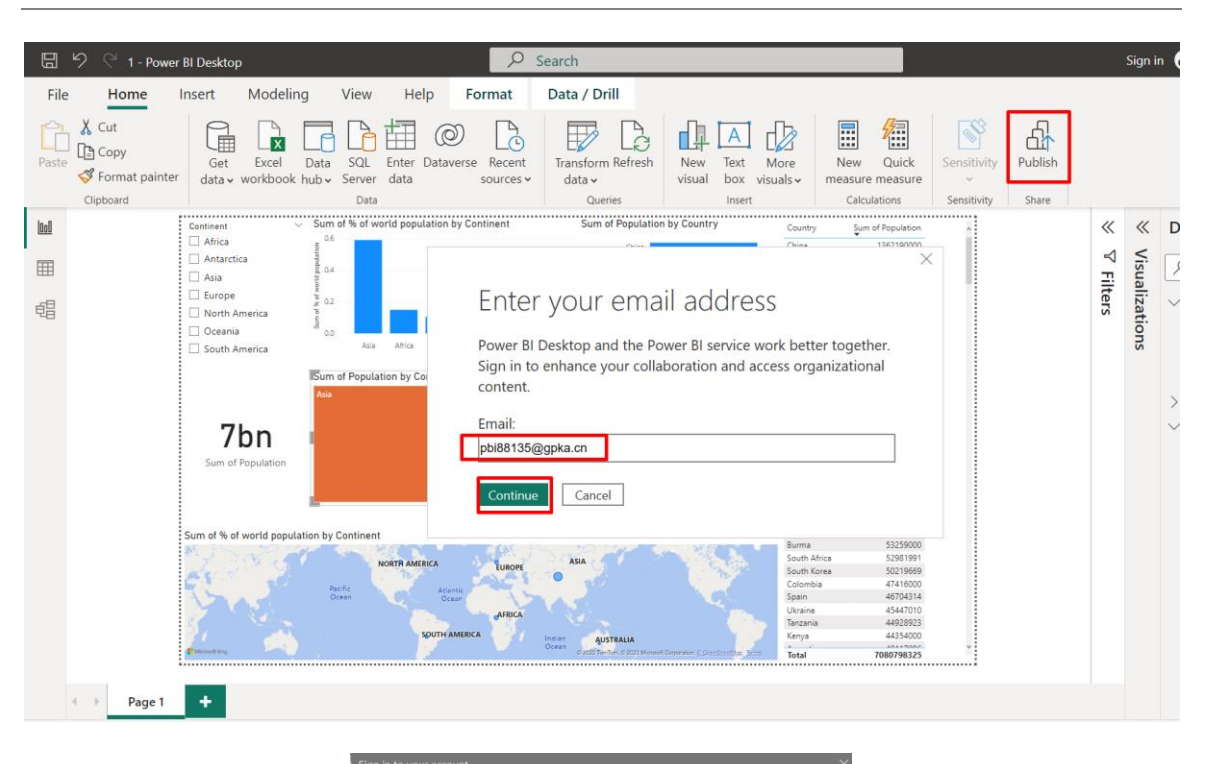

| Microsoft                      |      |
|--------------------------------|------|
| Pick an account                |      |
|                                |      |
| pbi88135@gpka.cn               | :    |
| + Use another account          |      |
|                                |      |
|                                | Back |
|                                |      |
|                                |      |
|                                |      |
|                                |      |
| Terms of use Privacy & cookies |      |

| Publish to Power Bl  |        | ×      |
|----------------------|--------|--------|
| Select a destination |        |        |
| Search               |        |        |
| My workspace         |        |        |
|                      |        |        |
|                      |        |        |
|                      |        |        |
|                      |        |        |
|                      |        |        |
|                      | Select | Cancel |
|                      |        |        |

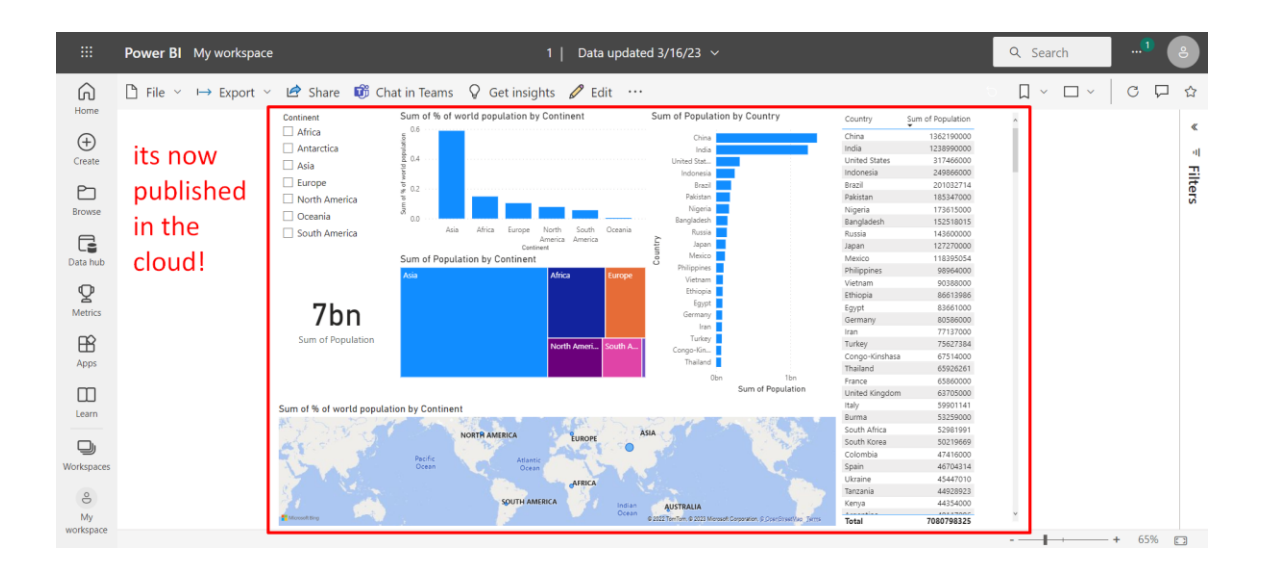

# 27 | PAGE

### ABOUT DR. ALVIN ANG

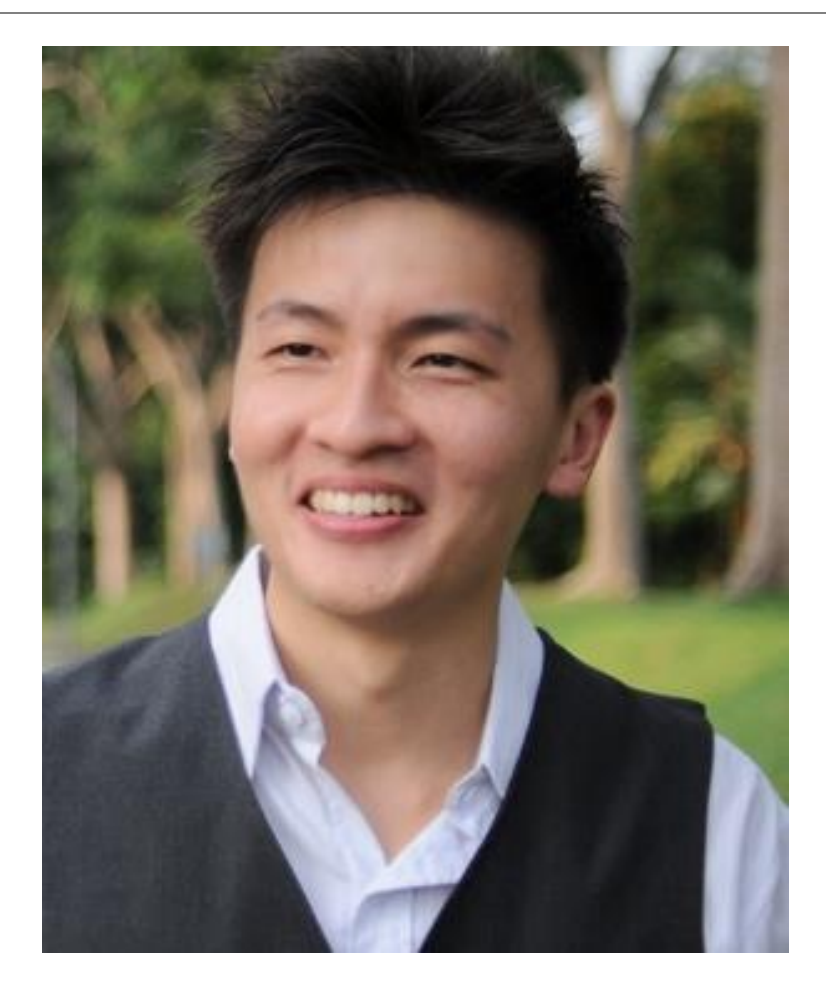

Dr. Alvin Ang earned his Ph.D., Masters and Bachelor degrees from NTU, Singapore. He is a scientist, entrepreneur, as well as a personal/business advisor. More about him at <u>www.AlvinAng.sg</u>.

### **28** | PAGE